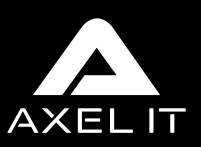

# UTILISEZ VOTRE PULSE BOX

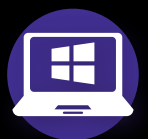

### **Depuis votre PC**

- 1. Appuyez simultanément sur les touches «Windows + K»
- 2. Sélectionnez la Pulse Box qui apparaît dans la liste
- 3. Entrez le Code Pin Sécurisé à 4 chiffres qui apparaît sur l'écran

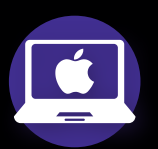

### **Depuis votre Mac**

Connectez-vous au réseau de l'entreprise ou au WiFi de la Pulse Box (identifiant et mdp sur l'écran d'accueil)

- 1. Lancez Airplay via la barre des menus
- 2. Entrez le Code Pin Sécurisé à 4 chiffres qui apparaît sur l'écran

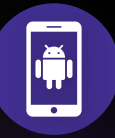

Depuis votre smartphone Androïd

- 1. Flashez le QR code à l'écran
- 2. Valider la connexion à la Pulse Box
- 3. Activez la fonction recopie d'écran « smartview, Miracast,
  - screenMirroring...»
- 4. Entrez le Code Pin Sécurisé à 4 chiffres qui apparaît sur l'écran

## Depuis votre iPhone

- 1. Flashez le QR code à l'écran
- 2. Accepter de rejoindre le réseau de la Pulse Box
- 3. Affichez le centre de contrôle et appuyez sur «Recopie de l'écran»
- 4. Sélectionnez la Pulse Box
- 5. Entrez le Code Pin Sécurisé à 4 chiffres qui apparaît sur l'écran

# **VOTRE ÉCRAN D'ACCUEIL**

# Tutoriel de connection

Selon le type d'appareil utilisé : PC Windows, iMac, Smartphone Android, iPhone

### Fond d'écran personnalisable

avec votre charte société, un message, une publicité...

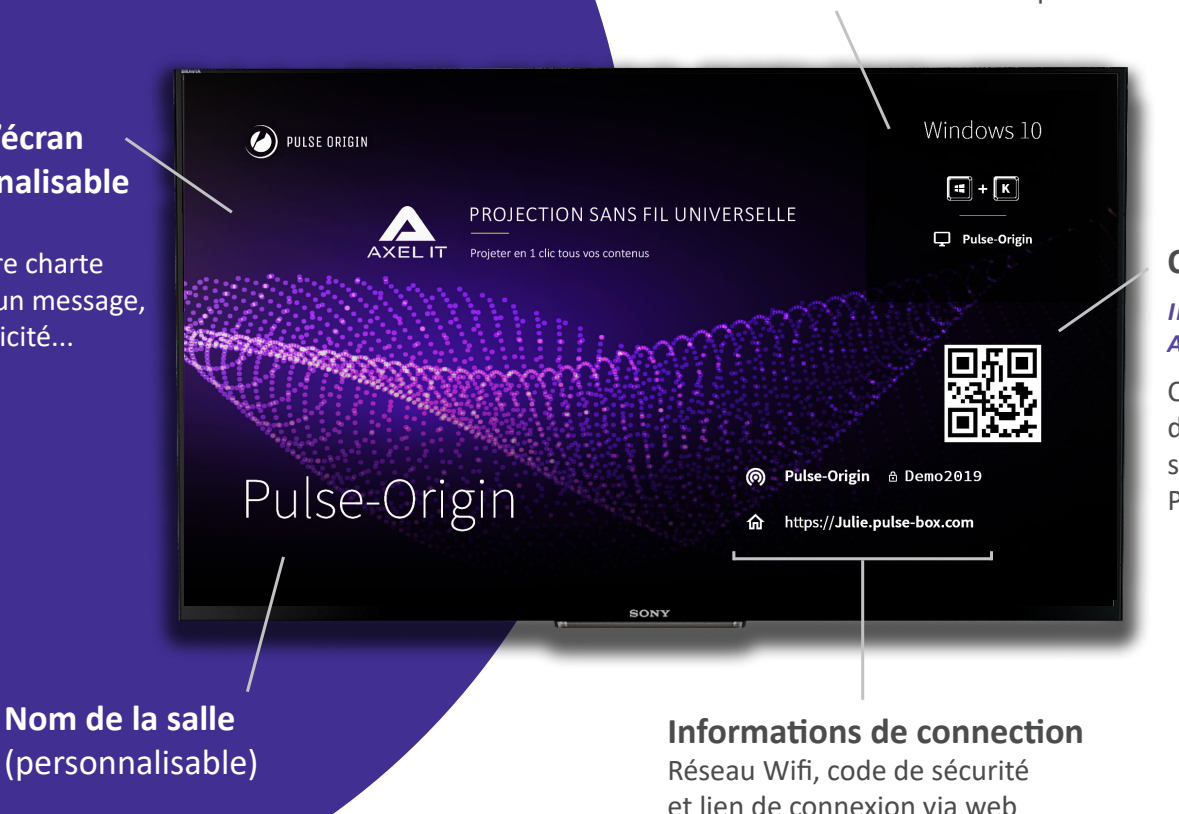

#### **QR** code **INNOVATION** AXEL IT !

Connectez directement votre smartphone à la Pulse Box